## Памятка для студентов по входу в среду электронного обучения колледжа lk.rbmed03.ru

Аккаунт для пользователя создает сотрудник учебного заведения, обладающий в системе правами администратора, самостоятельно регистрироваться не нужно.

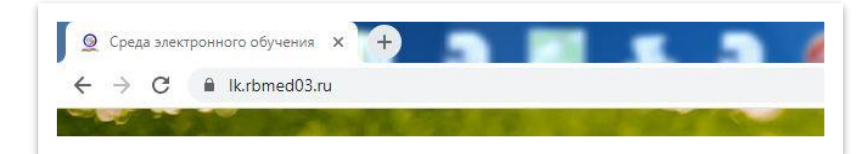

Откройте сайт (наберите в адресной строке браузера адрес сайта lk.rbmed03.ru и нажмите Enter)

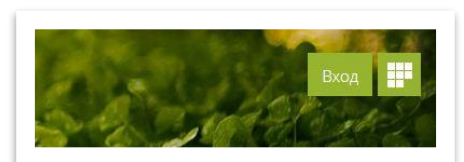

Выполните вход (нажмите справа вверху на кнопку вход)

| Вход                 | Создать учетную запис |
|----------------------|-----------------------|
| Иванов Иван Иванович |                       |
|                      |                       |
| Запомнить логин      |                       |
|                      | 2-6                   |

## В появившейся форме введите логин и пароль

Логин это Ваше ФИО, например: Иванов Иван Иванович, а пароль это номер паспорта без серии, т.е. состоящий из 6 цифр например:123456

## И нажмите ниже вход.

Если войти не получается, обращайтесь к сотрудникам ОИТ для восстановления логина и пароля Долгоржапов Баир 89025640661 Суворов Дмитрий 89140546081.

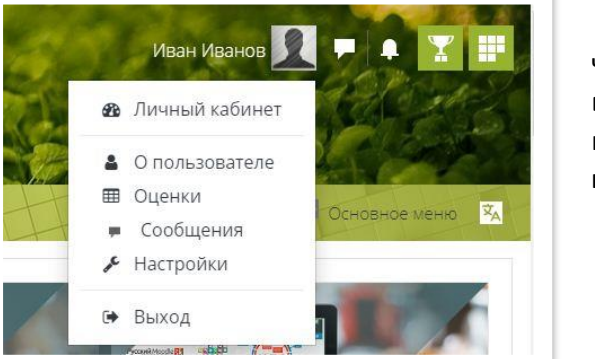

Справа вверху отобразится Ваше имя и фамилия, что свидетельствует о том что Вы авторизовались в системе. Кликните на Ваше имя, отобразится небольшое меню, затем кликните на **Личный кабинет** в появившемся меню.

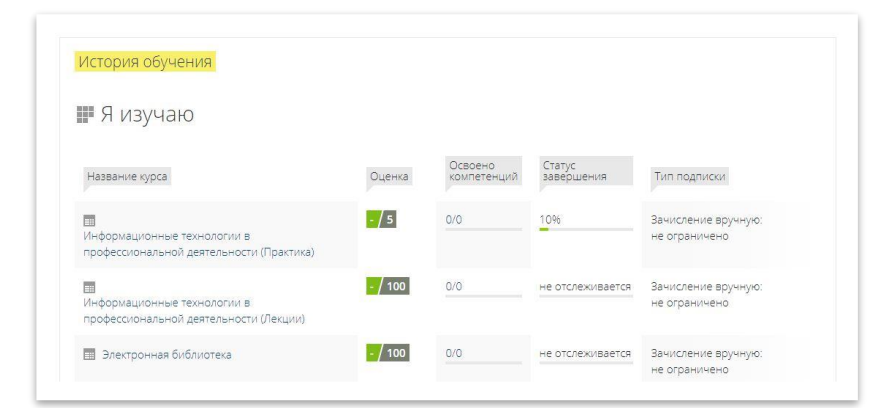

В этом разделе Вам доступен список курсов(предметов), на которые Вы записаны. Ниже есть секция, где Вы можете их увидеть в **Я изучаю** 

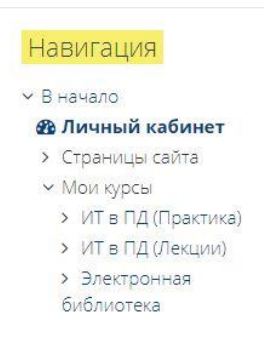

Иван Иванов • Основные

Адрес электронной почты

Фамилия

Также список Ваших курсов (предметов) можно увидеть в навигации слева, где Мои курсы

Настоятельно рекомендуем в профиле изменить электронную почту на Вашу, для получения уведомлений о полученных оценок и сообщений от преподавателя, и для восстановления забытых паролей. И установить Ваше фото в профиле. Это можно сделать кликнув на Ваше имя справа вверху а затем Настройки, и Редактировать информацию.

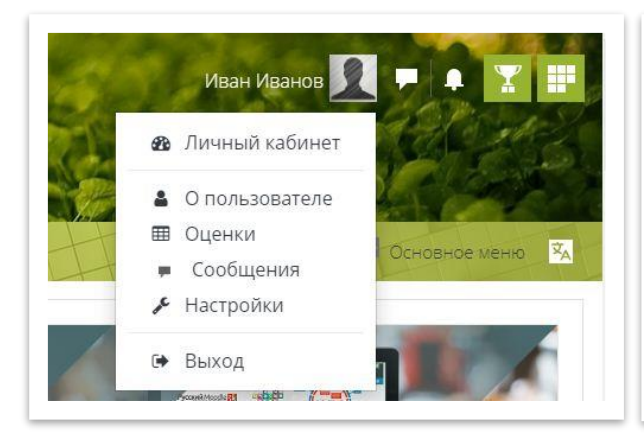

0 Иван

Иванов

0 ivanov@rbmed03.ru

| ac   | Троики                                   |
|------|------------------------------------------|
| Уче  | етная запись пользовате <mark>л</mark> я |
| Реда | актировать информацию                    |
| Изме | енить пароль                             |
| Пред | дпочитаемый язык                         |
| Наст | ройки форума                             |
| Наст | ройки редактора                          |
| Наст | ройки курса                              |
| Наст | ройки календаря                          |
| Наст | ройки сообщений                          |
| Наст | ройка уведомлений                        |
| Связ | анные логины                             |

|                    | Δ προς οπογτη | LLO ROUW |
|--------------------|---------------|----------|
| VISIMERVILE D HOME | Адрес электр  | па рашу  |

| <ul> <li>Изображение поль.</li> </ul> | зователя                  |                                                                                       |
|---------------------------------------|---------------------------|---------------------------------------------------------------------------------------|
| Текущее изображение                   | Dyeto                     |                                                                                       |
| Новсе изображение                     | 0                         | Максимальный размер новых файлов: 512Мбайт, максимальное количество прикрепленных фай |
|                                       | 0                         |                                                                                       |
|                                       | <ul> <li>φa0nu</li> </ul> |                                                                                       |
|                                       |                           |                                                                                       |
|                                       |                           |                                                                                       |
|                                       |                           | *                                                                                     |
|                                       |                           | Для загружи файлов перетаците их сюда                                                 |

Выберите или перетащите фотографию в область с синей стрелочкой.

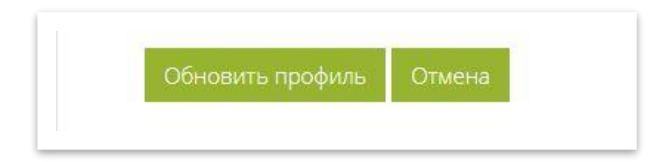

Чтобы сохранить изменения, нажмите внизу Обновить профиль